## Changing your Linux password on your VM:

- Open a browser and visit your vm <MyVille username>.millersville.edu
- You should see a screen with webshell, webmin and adminer options, choose **webshell**
- Login using the username root and your current password
- Type "**passwd**" at the command prompt
- Follow the directions, entering your old and new passwords as prompted
- Test your login by logging out and logging back in

## Changing your MySQL password:

- Open a browser and visit your vm <MyVille username>.millersville.edu
- You should see a screen with webshell, webmin and adminer options, choose adminer
- Under the top menu, select "Servers" and "MySQL Database Server"
- Enter your username as admin and your current database password
- Set your new password login by going to adminer and clicking on "SQL command" on the right hand side.
- Replace 'mynewpwd' with your new password and execute the following command in the SQL window:

## SET PASSWORD FOR 'admin' = PASSWORD('mynewpwd');

• Test your new login